## エドへん(出席情報システム)

利用マニュアル 学生向け(1)

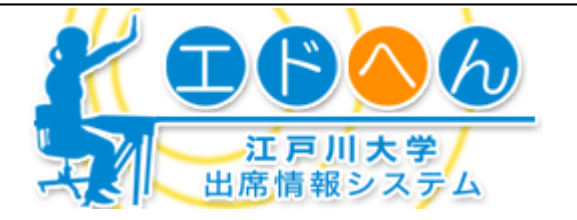

#### 1 利用において必要な事項

エドへんは、ノートPCや携帯電話を用いて出席登録を行うツールです。大学で開講されている科目の60%で活用されています。利用にあたっては、ノートPCまたは携帯電話、ノートPC講習会で配布されるEDO-NETのIDとパスワードが必要になります。

## 2 システムの概要

#### ★利用の流れ

- 1. 授業開始時に教員から板書等で講義パスワードの通知がある。講義パスワードは毎回変わる。
- 2. ノートPC または携帯電話にて「エドへん」にEDO-NET のID とパスワードでログイン。

- 3. 板書された講義パスワードを入力する。
- 4. 該当授業に出席として登録される。

ファイル(F) 編集(E) 表示(V) お! >>

5. この他、過去の出席状況の確認も可能です。(PC画面からはすべての出席データ、携帯からは過 去2週間分のデータが参照できます。)

## 3 ログインについて

#### 最初に

各授業ごとに担当の教員から講義パスワードが板書などにより 告知されます。

#### ログイン

パソコンを無線LAN に接続させる。大学トップページ → 在学 生の方へ → エドへん の順で進み。ログイン画面を表示させ る。

携帯電話・PHS の場合は、http://edodai.jp/ に接続して、「エ ドへん」をクリックする。

左図のログイン画面が表示されます。

EDO-NETのIDとパスワードを入力します。 携帯電話では2回目から[かんたんログイン]を利用できます。

※携帯電話を友人に貸して[かんたんログイン]をした場合、 持ち主の名前で出席が登録されます。借りた携帯電話でログ インするときは、[かんたんログイン]は利用しないように!

■ユーザID とパスワードについて EDO-NET のID とパスワードを利用

■かんたんログインボタンについて PC の場合は、非表示になります。携帯電話の場合は、2回 目以降は個体認証により簡単ログインが可能です。PHS は、 簡単ログイン機能は利用できません。

| ↓ ← 戻る マ → マ ② ② △ ※ リンク<br>」 アドレス ② ● D:¥Program Files¥A ○ ② 移動                                                                              |
|----------------------------------------------------------------------------------------------------|
| 江戸川大学<br>出席情報システム                                                                                                    |
| かんたんロゲイン                                                                                                    |
| edo-netのID,パスワードを入力してください<br>▼ ユーザID:<br>▼ パスワード:                                                                                             |
| Edogawa University                                                                                                    |
| 💽 🖉 אין דער דא 💭 🕼 אין דער דא און דער דא און דער דא און דער דא און דער דא דער דא דער דא דער דא דער דא דער דער דער דער דער דער דער דער דער דער |
| (ログイン画面)                                                                                                    |
|                                                                                                    |

# エドへん(出席情報システム)

利用マニュアル 学生向け(2)

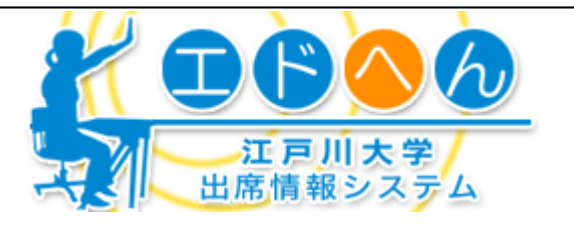

ファイル(E) 編集(E) 表示(V) お 🔌 🌆

アドレス(D) 🙋 file:///D:/Program) 🔻 🔗移動

**※**||リンク

(中戻る ▼ ⇒ ▼ 🙆 🕼 🚮

## 講義パスワードの入力

① 講義パスワードの入力について

教員から板書などにより通知された数字6桁の講義パスワー ドを入力して送信ボタンをクリックします。まだ出席は確定され ません。次の画面で出席登録を行うことで確定します。

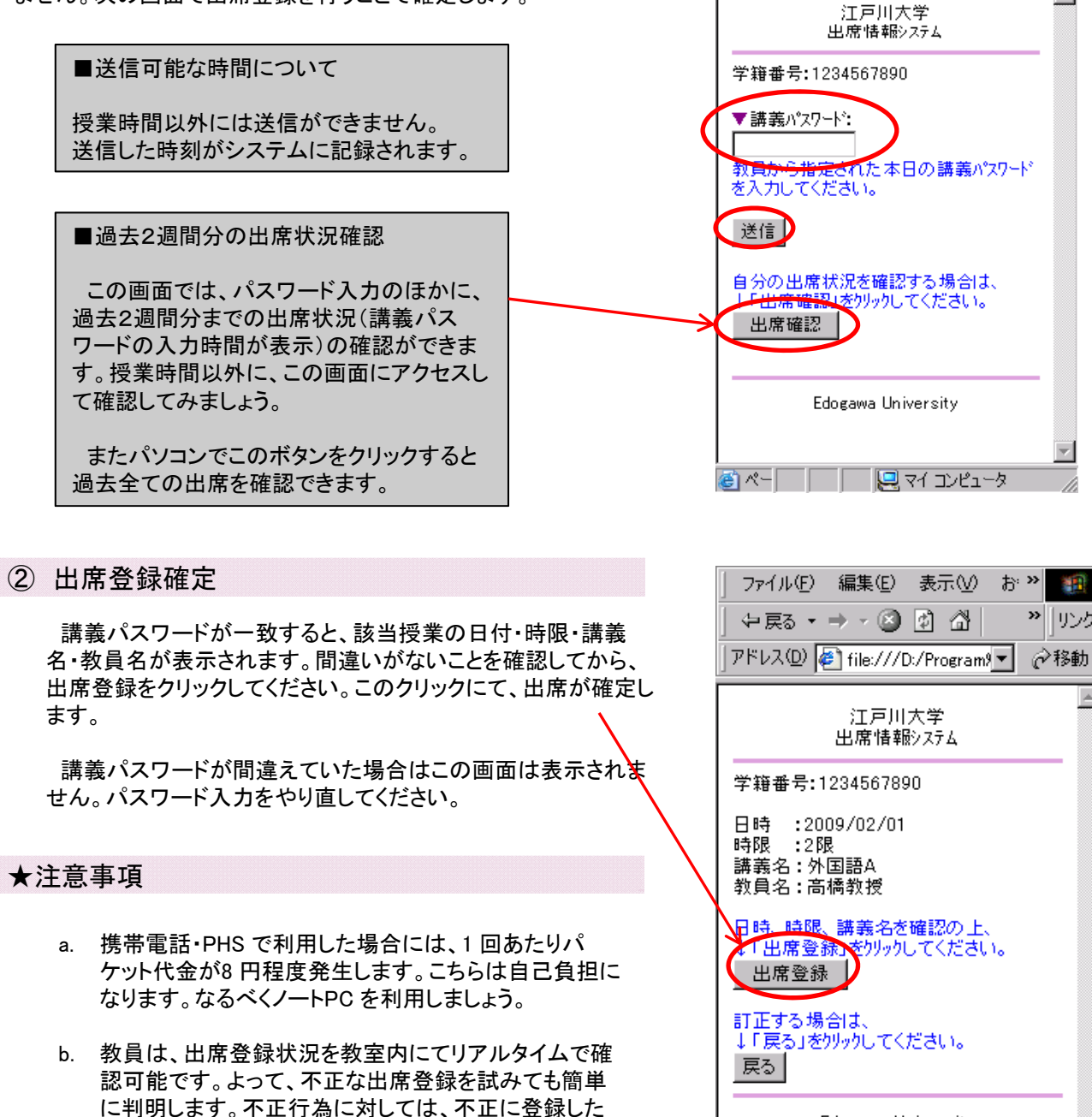

- 学生だけでなく、協力した学生も含めて、厳重に対処し ます。
- c. また、後日にサーバのアクセスログを解析することでも、 登録したときにいた場所が特定できます。不正な登録 に対しては厳重に対処します。

| 江戸川大学<br>出席情報ジステム 学籍番号:1234567890 日時 :2009/02/01 時限 :2限 講義名:外国語A 教員名:高橋教授 日時 時限 講義名を確認の上、 11正する場合は、 ↓「戻る」を別ックしてください。 戻る Edogawa University                                                                                                  | ◆ 戻る • → • ③ ② △                                 |
|----------------------------------------------------------------------------------------------------|--------------------------------------------------|
| <ul> <li>学籍番号:1234567890</li> <li>日時:2009/02/01</li> <li>時限:2限</li> <li>講義名:外国語A</li> <li>教員名:高橋教授</li> <li>日時:時限:講義名を確認の上、</li> <li>1.出席登録</li> <li>訂正する場合は、</li> <li>↓「戻る」をかりゃりしてください。</li> <li>戻る</li> <li>Edogawa University</li> </ul> | 江戸川大学<br>出席情報システム                                |
| 日時 :2009/02/01<br>時限 :2限<br>講義名:外国語A<br>教員名:高橋教授<br>P時 時限 講義名を確認の上、<br>1出席登録<br>むりックしてください。<br>出席登録<br>「戻る」を切ックしてください。<br>戻る                                                                                                    | 学籍番号:1234567890                                  |
| 田時 時限、講義名を確認の上、<br>1 出席登録」をりリックしてください。<br>出席登録<br>訂正する場合は、<br>↓「戻る」をクリックしてください。<br>戻る<br>Edogawa University                                                                                                    | 日時 :2009/02/01<br>時限 :2限<br>講義名:外国語A<br>教員名:高橋教授 |
| 訂正する場合は、<br>↓「戻る」をかりックしてください。<br>戻る<br>Edogawa University                                                                                                    | 日時、時限、講義名を確認の上、<br>1 出席登録」をりリックしてください。<br>出席登録   |
| Edogawa University                                                                                                    | 訂正する場合は、<br>↓「戻る」をクリックしてください。<br>戻る              |
| <u>×</u>                                                                                                    | Edogawa University                               |
|                                                                                                    |                                                  |
| 🍘 ベー  📔   🖳 マイ コンピュータ 🛛 🖉                                                                                                    | 🖥 🖑 – 📔 📃 🖳 דר באר 🚽 🔤                           |